# **OMNIPAGE PRO 12.0-RAKO**

## EUSKARAZKO OCRa 1.1

## EDUKIEN AURKIBIDEA

| 1. Instalazioa    | 1 |
|-------------------|---|
| 2. Erabilera      |   |
| 3. Desinstalazioa | 5 |

### 1. Instalazioa

Omnipage Pro 12.0-rako Euskarazko OCRa 1.1 instalatzeko, nahikoa da *euskocr1.1\_op12.exe* egikaritzea eta pantailan agertzen diren pausuak jarraitzea:

1) Bai sakatu Euskarazko OCRa 1.1 instalatzeko:

| Instalatz | ailea 🔀                                                                             |
|-----------|-------------------------------------------------------------------------------------|
| ?         | Honek OmniPage Pro 12.0-rako Euskarazko OCRa instalatuko du. Jarraitu nahi al duzu? |
|           |                                                                                     |

2) Hurrengoa sakatu instalazioarekin jarraitzeko:

| 🛃 Instalatzailea - OmniPage Pro 12.0-rako Euskarazko OCRa 📃 💷 🗙 |                                                                                        |  |
|-----------------------------------------------------------------|----------------------------------------------------------------------------------------|--|
|                                                                 | Ongi Etorri OmniPage Pro<br>12.0-rako Euskarazko OCRa<br>Instalatzailera               |  |
|                                                                 | Instalatzaile honek. Euskarazko OCRa 1.1 instalatuko du zure<br>ordenagailuan.         |  |
|                                                                 | Jarraitu aurretik, martxan dituzun aplikazio guztietatik ateratzea<br>gomendatzen da . |  |
|                                                                 | Sakatu Hurrengoa jarraitzeko edo Utzi Instalatzailetik irteteko                        |  |
|                                                                 |                                                                                        |  |
|                                                                 | [ <u>H</u> urrengoa >] Utzi                                                            |  |

3) Beharrezkoa da pausu honetan *Omnipage Pro 12.0* programa instalaturik dagoen karpeta aukeratzea, bestela plug-in honek ez du funtzionatuko (defektuz C:\Archivos de programa\ScanSoft\OmnipagePro12.0 karpeta agertuko da pantailan, aldatu egokia ez bada).

| 圮 Instalatzailea - OmniPage Pro 12.0-rako Euskarazko OCRa                                                          |          |  |
|----------------------------------------------------------------------------------------------------|----------|--|
| Aukeratu Helburu Direktorioa<br>Non instalatu beharko litzateke OmniPage Pro 12.0-rako Euskarazko OCRa?            | <b>I</b> |  |
| Aukeratu OmniPage Pro 12.0-rako Euskarazko OCRa instalatzeko zure gusto<br>direktorioa, gero sakatu Hurrengoa.<br> | ko       |  |
| C:\Archivos de programa\ScanSoft\OmniPagePro12.0                                                                   |          |  |
| C:\<br>C:\<br>C:\<br>C:\<br>C:\<br>C:\<br>C:\<br>C:\                                                               |          |  |
| Ξ α                                                                                                    | •        |  |
| Programa honek gutxienez 2,6 MB libre behar ditu diskan.                                                           |          |  |
| < <u>A</u> tzera <u>H</u> urrengoa >                                                                               | Utzi     |  |

4) Ondorengo pantailako datuak errepasatu Instalatu botoia sakatu baino lehen:

| 🛃 Instalatzailea - OmniPage Pro 12.0-ra                                                            | ako Euskarazko OCRa                | <u>_   ×</u>  |
|----------------------------------------------------------------------------------------------------|------------------------------------|---------------|
| Instalatzeko Prest<br>Instalatzailea prest dago OmniPage Pro<br>ordenagailuan instalatzen hasteko. | 12.0-rako Euskarazko OCRa zure     |               |
| Sakatu Instalatu instalazioarekin jarraitze<br>edo aldatu nahi baduzu.                             | eko, edo sakatu Atzera aukeraren t | oat berrikusi |
| Helburu Direktorioa:<br>C:\Archivos de programa\ScanSoft                                           | \OmniPagePro12.0                   | <u>^</u>      |
|                                                                                                    | < Atzera                           | Utzi          |

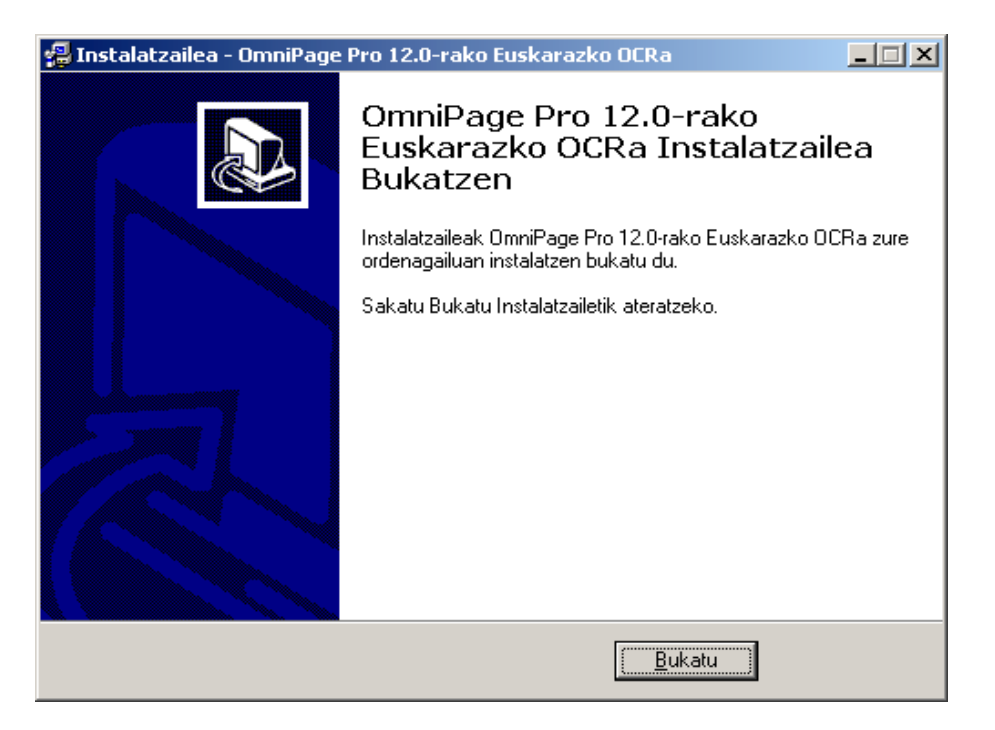

#### 5) Bukatu botoia sakatu instalazioarekin amaitzeko:

Programa ongi instalatu den jakiteko, Omnipage Pro 12.0 ireki eta jarraitu ondorengo puntuan *(2.Erabilera* atalean) azaltzen diren urratsak.

### 2. Erabilera

 Behin Omnipage Pro 12.0 irekita, *Tresnak* menuko *Aukerak → OCR* sakatu:

![](_page_4_Picture_6.jpeg)

2) Euskarazko OCR bertsioa ongi instalatua izan bada, hizkuntzen zerrendan *Euskara* hizkuntzaren ondoan, liburuxka bat aterako da (horrela ez bada, instalazioan arazoak egon direnaren seinale da):

| Opciones                                                                             |                                                                    | <u>? ×</u>                 |
|--------------------------------------------------------------------------------------|--------------------------------------------------------------------|----------------------------|
| Verificación<br>OCR                                                                  | Diseño personalizado Editor de texto<br>Escáner Direct OCR Proceso |                            |
| Idiomas en el <u>d</u> ocumen<br>Español<br>Vasco<br>Afrikaans                       | to: Diccionario del <u>u</u> suario                                | Cancelar                   |
| <ul> <li>□ Albanés</li> <li>□ ☑ Alemán</li> <li>□ Aymará</li> <li>□ Bemba</li> </ul> | Legal para Alemania                                                | Predeterminados            |
| Bielorruso<br>Blackfoot<br>Bretón<br>Bugotu                                          | Carácter de rechazo                                                | <u>G</u> uardar parámetros |
| Búlgaro                                                                              | Coincidencia de <u>f</u> uentes                                    |                            |

3) Dena ongi joan bada, nahikoa izango da euskarazko testu bat ireki, *Euskara* hizkuntza aukeratu eta OCRa martxan jartzea. Testuan akatsak aurkituko balira, euskarazko proposamenak agertuko dira orain.

| 📲 Verificador de OCR                                                                            | <u>? ×</u>                |
|-------------------------------------------------------------------------------------------------|---------------------------|
| Palabra dudosa:                                                                                 |                           |
| eusko ikaskuntzaren bigarren agiria eusko                                                       | <u>I</u> gnorar           |
| ikaskuntzak beronen estatutu <b>heibumak</b> betez<br>gaurko euskal gizartearer sorbum hurbilak | Ignorar todo              |
| idazpurupean urriaren ospatuko                                                                  | Agregar                   |
| <u>S</u> ugerencias:                                                                            |                           |
| helburuak albumak                                                                               | Cam <u>b</u> iar          |
|                                                                                                 | Ca <u>m</u> biar todo     |
|                                                                                                 |                           |
|                                                                                                 |                           |
| Diccionario del usuario: [[ninguno]                                                             |                           |
| Opciones                                                                                        | Ce <u>r</u> rar           |
|                                                                                                 |                           |
|                                                                                                 |                           |
| zak beronen estatutu nelouruak betez gau<br>eusko ikaskuntzaren deitzen du araudia eu           | rko euskal<br>Isko ikasku |
| an diren euskal berriarekin erlazionatutako                                                     | ikerlanak                 |

#### 3. Desinstalazioa

Gure tresnaren funtzioak eta baliabideak Omnipage Pro 12.0 programatik kendu ahal izateko, hauxe da egin behar dena:

- 1) *Hasi* menutik *Ezarpenak*  $\rightarrow$  *Kontrol-panela* hautatu.
- 2) *Gehitu/Kendu programak* aukera hautatu.
- 3) Instalaturik dauden programen arten, aukeratu *Euskarazko OCRa 1.1* programa eta kendu zerrendatik.
- 4) Hori eginda, Euskarazko OCRa 1.1 gure sistematik ezabatuko da.